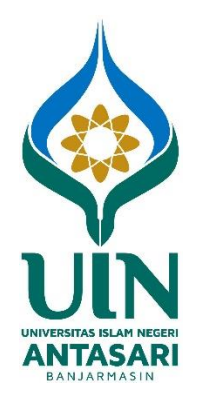

# PANDUAN PENGGUNAAN APLIKASI PENDAFTARAN ULANG MAHASISWA BARU

UIN ANTASARI BANJARMASIN TAHUN 2018

# PENDAHULUAN

Pendaftaran Ulang merupakan urutan prosedur administrasi yang wajib dijalani oleh setiap Calon Mahasiswa Baru yang telah dinyatakan lulus seleksi pada jalur Penerimaan Mahasiswa Baru dengan melengkapi persyaratan administrasi akademik dan melunasi kewajiban keuangan sesuai jadwal yang tertera pada pengumuman.

Proses pendaftaran ulang ini bertujuan untuk memenuhi dan melengkapi seluruh persyaratan akademik sebagai mahasiswa baru yang merupakan syarat mutlak guna diperolehnya Nomor Induk Mahasiswa (NIM).

Aplikasi pendaftaran ulang yang dibuat hanya untuk calon mahasiswa baru UIN Antasari Banjarmasin agar memudahkan dalam penyimpanan data dan proses selanjutnya untuk dimasukkan ke dalam aplikasi akademik. Aplikasi pendaftaran ulang dapat diakses melalui alamat : <u>https://daftarulang.uin-antasari.ac.id</u>.

# PANDUAN DAFTAR ULANG ONLINE

### A. PENGGUNA

🔶 P

Buka browser anda kemudian ketikkan alamat url : <u>https://daftarulang.uin-antasari.ac.id</u> atau klik link pendaftaran ulang melalui website PMB UIN Antasari Banjarmasin, maka akan tampil laman awal website daftar ulang yang terdiri dari menu : **Informasi, Buat Password** dan **Login**, serta fitur **Reset Password**.

### 1. Laman Awal Web Daftar Ulang

| ENC | DAFTARAN ONLINE                                                                                                    |   | BUAT PASSWORD                  | LOGIN     | INFORMASI |
|-----|----------------------------------------------------------------------------------------------------|---|--------------------------------|-----------|-----------|
|     | Cara Pendaftaran dan Membuat<br>Password                                                                                                    | - | Login Form                     |           |           |
|     | <ul> <li>Klik Buat Password</li> <li>Isi No Pendaftaran/No Ujian, contoh: 1890212341</li> <li>Pilih/klik Nama yang sesuai</li> </ul>              |   | Password                       |           |           |
|     | <ul> <li>Isi Alamat Email yang masih aktif</li> <li>Buat Password baru</li> </ul>                                                                 |   | Login                          |           |           |
|     | Lakukan Login sesuai dengan No Pendaftaran dan Password Anda     Lengkapi Data dan simpan     Cetak semua berkas sebagai syarat Pendaftaran Ulang |   | Untuk mendapatkan password, KL | IK DISINI |           |
|     | Ada kesulitan hubungi Telp: 0511-3252829     Email: mikwa@uin-antasari.ac.id                                                                      |   | Lupe Password ? Reset          |           |           |
|     | Download Pengumuman Registrasi Online Klik Disini                                                                                                 |   |                                |           |           |

### 2. Laman Buat Password

Laman ini digunakan untuk pendaftaran akun baru. Klik menu BUAT PASSWORD maka akan tampil isian membuat akun baru

|                                                                                            | BUAT PASSWORD LOGIN INFORMASI            |
|--------------------------------------------------------------------------------------------|------------------------------------------|
| Cara Pendaftaran dan Membuat<br>Password                                                   | Buat Password                            |
| Klik Buat Password                                                                         | Isi no Pendartaran                       |
| <ul> <li>Isi No Pendaftaran/No Ujian, contoh: 1890212341</li> </ul>                        | Nama Lengkap : Pilih dari No Pendaftaran |
| <ul> <li>Pilih/klik Nama yang sesuai</li> <li>Isi Alamat Email yang masih aktif</li> </ul> | Isi alamat Email yang masih Aktif        |
| Buat Password baru     Lakukan Login sesuai dengan No Pendaftaran dan Password Anda        | Buat Password baru                       |
| Lengkapi Data dan simpan                                                                   | 🔲 Lihat password                         |
| Cetak semua berkas sebagai syarat Pendaftaran Ulang                                        | Daftar                                   |
| Ada kesulitan hubungi Telp: 0511-3252829                                                   |                                          |
| <ul> <li>Email: mikwa@uin-antasari.ac.id</li> </ul>                                        | Sudah punya password ? Silahkan LOGIN .  |
| Download Pengumuman Registrasi Online Klik Disini                                          |                                          |

Isi data sesuai dengan cara pendaftaran dan membuat password baru, jika data sudah benar klik tombol Daftar untuk melanjutkan proses pendaftaran akun baru.

3. Laman Login

Laman ini digunakan untuk melanjutkan proses pendaftaran ulang. Klik menu Login atau klik pada link jika sudah punya password, silahkan LOGIN, maka akan tampil jendela login

|                                                                     | BUAT PASSWORD LOGIN                     | INFORMASI |
|---------------------------------------------------------------------|-----------------------------------------|-----------|
| Cara Pendaftaran dan Membuat<br>Password                            | Login Form                              |           |
| Klik Buat Password                                                  | No Pendartaran                          |           |
| <ul> <li>Isi No Pendaftaran/No Ujian, contoh: 1890212341</li> </ul> | Password                                |           |
| Pilih/klik Nama yang sesuai                                         |                                         |           |
| Isi Alamat Email yang masih aktif                                   | Login                                   |           |
| Buat Password baru                                                  |                                         |           |
| Lakukan Login sesuai dengan No Pendaftaran dan Password Anda        | Untuk mendapatkan password, KLIK DISINI |           |
| • Lengkapi Data dan simpan                                          |                                         |           |
| Cetak semua berkas sebagai syarat Pendaftaran Ulang                 | Lune Deseuvert 2 Deset                  |           |
| Ada kesulitan hubungi Telp: 0511-3252829                            | Lupa Password r Reset                   |           |
| • Email: mikwa@uin-antasari.ac.id                                   |                                         |           |
| Download Pengumuman Registrasi Online Klik Disini                   |                                         |           |

Isi No Pendaftaran / No Ujian dan password yang sudah dibuat sebelumnya, kemudian klik tombol Login. Apabila login tidak berhasil maka akan tampil informasi Nomor atau Password salah

| Login Form                                                          |
|---------------------------------------------------------------------|
| No Pendaftaran                                                      |
| Password                                                            |
| Login                                                               |
| Untuk mendepatkan password, KLIK DISINI                             |
| Lupa Password ? Reset .                                             |
|                                                                     |
| Nomor atau Pasaword salahi ×<br>Lupa pasaword allakan RESET DISINI. |

Silahkan lakukan reset password dengan cara klik tombol Reset / RESET DISINI, maka akan tampil pengisian email. Pastikan email yang sudah diisi aktif dan bisa dibuka.

| Lupa Password                                                                             |
|-------------------------------------------------------------------------------------------|
| Masukkan alamat email yang terdaftar, link reset password akan<br>dikirim melalui email.! |
| Email address                                                                             |
| Reset Password                                                                            |

Isi email sesuai dengan pendaftaran akun sebelumnya, kemudian klik tombol Reset Password. Jika email yang diisi sudah benar maka akan tampil informasi link reset sudah dikirim ke email

| Lupa Password                                                                                                    |
|----------------------------------------------------------------------------------------------------|
| Link reset password sudah dikirim ke email: ewin007@gmail.com. 🗙<br>Silakan cek email untuk melanjutkan reset password. |
| Email address                                                                                                    |
| Reset Password                                                                                                    |

Buka email Anda kemudian cari email pada kotak masuk dengan perihal Reset Password Pendaftaran Online UIN Antasari Banjarmasin.

| Hello, <u>ewin007@gmail.com</u>                                                                                                    |
|----------------------------------------------------------------------------------------------------|
| Kami menerima permintaan reset password daftar online UIN Antasari Banjarmasin, abaikan email ini jika anda tidak merasa melakukan reset password |
| klik link untuk melanjutkan reset password.                                                                                                    |
| Klik disini untuk melanjutkan reset password                                                                                                    |
| Terimakasih :)                                                                                                    |

Kemudian untuk melanjutkan reset password silakan klik link "Klik disini untuk melanjutkan reset password", maka akan tampil jendela isian perubahan password.

| Reset Password       |
|----------------------|
| Password Baru        |
| Ulangi Password Baru |
| Reset Password       |

Isi password baru dan ulangi sekali lagi password baru anda, jika sudah klik tombol Reset Password. Reset password berhasil silahkan lanjutkan login Kembali. Login berhasil maka akan masuk ke laman dashboard pendaftaran ulang.

### 4. Laman Dashboard

Laman ini berisi informasi pendaftaran ulang beserta keterangan status pembayaran.

| PUMB UIN        |   | ≡                                                                                                    |   | NITA ~ |
|-----------------|---|----------------------------------------------------------------------------------------------------|---|--------|
| GENERAL         |   | Dashboard                                                                                                    |   |        |
| 🕋 Dashboard     |   |                                                                                                    |   |        |
| 🖵 Pendaftaran   | ~ | Selamat datang, lengkapi Data pada menu Pendaftaran - Blodata kemudian lakukan Cetak Formulir.<br>Download Pengumuman Pendaftaran Ulang                                                            |   |        |
| 🖨 Cetak         | ~ |                                                                                                    |   |        |
| 📩 Upload Berkas | ~ | Pastikan data yang diisi dan dicetak sudah benar. Apabila ada kesalahan silakan perbaiki dan cetak kembali. Kemudian upload berkas pendaftaran yang sudah<br>ditandatangani di menu Upload Berkas. |   |        |
| С Keluar        |   | Jumlah Pembayaran : Rp. 0,-<br>Status Pembayaran : BELUM LUNAS<br>Silakan cetak Surat Kelulusan dan UKT pada menu Cetak - Kelulusan dan UKT juga mengunduh teknis dan tatacar<br>pembayaran.       | 9 |        |

5. Laman Pendaftaran

Laman pendaftaran digunakan untuk mengisi data pendaftaran ulang. Klik menu Pendaftaran kemudian klik submenu Biodata, maka akan tampil informasi data pendaftaran awal.

| PUMB UIN            | ≡                           |                                                              |     |
|---------------------|-----------------------------|--------------------------------------------------------------|-----|
| GENERAL             | Pendaftaran - Biodata       |                                                              |     |
| A Dashboard         | Biodata Calon Mahasiswa     |                                                              | ~ × |
| 🖵 Pendaftaran 🗸 🗸   |                             |                                                              |     |
| 🕼 Biodata           |                             | Identitas Pribadi Data Orang Tua Asal Sekolah Data Pendukung |     |
| 🖨 Cetak 🗸 🗸         |                             | No KTP/NIK : 6203014102000007                                |     |
| 🛓 Upload Berkas 🗸 🗸 |                             | Tempat Lahir : KAB. KAPUAS                                   |     |
| ധ് Keluar           |                             | Tanggal Lahir : 01 FEBRUARI 2000                             |     |
|                     | Foto                        | Jenis Kelamin : PEREMPUAN                                    |     |
|                     | NITA                        | Agama : ISLAM                                                |     |
|                     | ID: 1720480094              | Tinggi Badan : 148 cm                                        |     |
|                     | ☆ SPAN-PTKIN 2018           | Berat Badan : 48 kg                                          |     |
|                     | 🏛 TARBIYAH DAN KEGURUAN     | being broken . To ng                                         |     |
|                     | % S1-PENDIDIKAN BAHASA ARAB | Gol Darah : B                                                |     |
|                     | 085820412343                | Alamat : KAB. KAPUAS                                         |     |
|                     | ➡ nitasyah@gmail.com        | Melandar .                                                   |     |
| ¢ 5 ¢ O             | 🕼 Lengkapi Data             | Kelurahan :                                                  |     |
|                     |                             |                                                              |     |

Silahkan lengkapi data dengan mengklik tombol Lengkapi Data, kemudian isi data yang masih kosong

| - | =              |                       |                     |                                 |   |
|---|----------------|-----------------------|---------------------|---------------------------------|---|
|   | Biodata        |                       |                     |                                 |   |
|   | No.Pendaftaran | 1720480094            | Jenis Seleksi       | SPAN-PTKIN 2018                 |   |
|   | Fakultas       | TARBIYAH DAN KEGURUAN | Program Studi       | PENDIDIKAN BAHASA ARAB          |   |
|   | Jenjang        | S1                    |                     |                                 |   |
|   | Nama Mahasiswa | NITA                  | No. KTP/NIK         | 6203014102000007                |   |
|   | Tempat Lahir   | KAB. KAPUAS           | Tgl. Lahir          | Employee Format: yyyy-<br>mm-dd |   |
|   | Jenis Kelamin  | PEREMPUAN ~           | Agama               | ISLAM                           | ~ |
|   | Alamat Asal    | KAB. KAPUAS           |                     |                                 |   |
|   | Propinsi Asal  | KALIMANTAN TENGAH     | Kota/Kabupaten Asal | KAB. KAPUAS                     | ~ |
|   | Kecamatan Asal | -Pilih Kecamatan- 🗸   | Kelurahan/Desa Asal | Kelurahan Asal                  |   |
|   | No. HP         | 085820412343          | Email               | nitasyah@gmail.com              |   |

| iodata                                                                                                    |                                                                                                    |                                                                                                    |                                                                                                    |            |
|----------------------------------------------------------------------------------------------------|----------------------------------------------------------------------------------------------------|----------------------------------------------------------------------------------------------------|----------------------------------------------------------------------------------------------------|------------|
|                                                                                                    | 1700400004                                                                                                    |                                                                                                    | 00441 DT//11 0010                                                                                                    |            |
| No.Pendaftaran                                                                                                    | 1/20480094                                                                                                    | Jenis Seleksi                                                                                                    | SPAN-PTKIN 2018                                                                                                    |            |
| Fakultas                                                                                                    | TARBIYAH DAN KEGURUAN                                                                                                    | Program Studi                                                                                                    | PENDIDIKAN BAHASA ARAB                                                                                                    |            |
| Jenjang                                                                                                    | S1                                                                                                    |                                                                                                    |                                                                                                    |            |
| Nama Mahasiswa                                                                                                    | NITA                                                                                                    | No. KTP/NIK                                                                                                    | 6203014102000007                                                                                                    |            |
| Tempat Lahir                                                                                                    | KAB. KAPUAS                                                                                                    | Tgl. Lahir                                                                                                    | Pormat: yyyy-<br>mm-dd                                                                                                    |            |
| Jenis Kelamin                                                                                                    | PEREMPUAN                                                                                                    | Agama                                                                                                    | ISLAM                                                                                                    | ~          |
| Alamat Asal                                                                                                    | KAB. KAPUAS                                                                                                    |                                                                                                    |                                                                                                    |            |
| Propinsi Asal                                                                                                    | KALIMANTAN TENGAH                                                                                                    | Kota/Kabupaten Asal                                                                                                    | KAB. KAPUAS                                                                                                    | ~          |
| Kecamatan Asal                                                                                                    | -Pilih Kecamatan-                                                                                                    | Kelurahan/Desa Asal                                                                                                    | Kelurahan Asal                                                                                                    |            |
| No. HP                                                                                                    | 085820412343                                                                                                    | Email                                                                                                    | nitasyah@gmail.com                                                                                                    |            |
| Tinggi Badan                                                                                                    | 148 Cm Berat Bada                                                                                                    | n 48 Kg                                                                                                    | Gol. Darah B                                                                                                    |            |
| Nama Ayah                                                                                                    | HURMANSYAH                                                                                                    | Umur Ayah                                                                                                    | 48 ThnApabila sudah meninggal                                                                                                    | diisi: Alm |
| Nama Ibu                                                                                                    | SARI                                                                                                    | Umur Ibu                                                                                                    | 40 Thn.                                                                                                    |            |
| Pekerjaan Ayah                                                                                                    | PEKERJAAN LAINNYA                                                                                                    | Penghasilan Ayah                                                                                                    | Rp. 1.000.000                                                                                                    |            |
| Pekerjaan Ibu                                                                                                    | TIDAK BEKERJA                                                                                                    | Penghasilan Ibu                                                                                                    | Rp. 0                                                                                                    |            |
| Jumlah Tanggungan                                                                                                    | 4 Orang                                                                                                    |                                                                                                    |                                                                                                    |            |
| Nama Wali<br>Pekerjaan Wali                                                                                                    | Nama Wali -Pilih Pekerjaan-                                                                                                    | Umur Wali<br>Penghasilan Wali                                                                                                    | 000<br>Rp.   000.000                                                                                                    |            |
|                                                                                                    | Dillik Deue                                                                                                    |                                                                                                    | - 000,000,000                                                                                                    |            |
| Daya Listrik                                                                                                    | -Pilih Oumber Air Dereik                                                                                                    | Pembayaran Listrik                                                                                                    | Rp. 000.000                                                                                                    |            |
| Sumber Air Bersih                                                                                                    | -Plin Sumper Air bersin-                                                                                                    | Pembayaran Air                                                                                                    | Rp. 000.000.000                                                                                                    |            |
| Menerima Bantuan Sosial                                                                                                    | Nama Bantuan Sosial                                                                                                    |                                                                                                    |                                                                                                    |            |
|                                                                                                    | Program Kartu Sembako  Program Kartu Sembako  Program Kalvarga Harapap (PKH)                                                                                                    |                                                                                                    |                                                                                                    |            |
|                                                                                                    |                                                                                                    |                                                                                                    |                                                                                                    |            |
|                                                                                                    | Bantuan Sosial Tunai (BST)                                                                                                    |                                                                                                    |                                                                                                    |            |
|                                                                                                    | Program Keluarga Halapan (FKH)     Bantuan Sosial Tunai (BST)     Program Jaminan Kesehatan Nasional (JKN) Me                                                                                                    | lalui BPJS Kesehatan                                                                                                    |                                                                                                    |            |
|                                                                                                    | Program Katua Parkaja (PKM)     Bantuan Sosial Tunai (BST)     Program Jaminan Kesehatan Nasional (JKN) Me     Program Katu Prakerja                                                                                                    | lalui BPJS Kesehatan                                                                                                    |                                                                                                    |            |
|                                                                                                    | Program Rendarga Harapan (PPH)     Bantuan Sosial Tunai (BST)     Program Jaminan Kesehatan Nasional (JKN) Me     Program Kartu Prakerja     Bantuan Langsung Tunai (BLT) Desa                                                                                                    | elalui BPJS Kesehatan                                                                                                    |                                                                                                    |            |
|                                                                                                    | Program Rendarga Harapan (PRH)     Bantuan Sosial Tunai (BST)     Program Jaminan Kesehatan Nasional (JKN) Me     Program Kartu Prakerja     Bantuan Langsung Tunai (BLT) Desa     Lainnya                                                                                                    | lalui BPJS Kesehatan                                                                                                    |                                                                                                    |            |
| NISN                                                                                                    | Program Kandarga Harapan (PPH)     Bantuan Sosial Tunai (BST)     Program Jaminan Kesehatan Nasional (JKN) Me     Program Kartu Prakerja     Bantuan Langsung Tunai (BLT) Desa     Lainnya                                                                                                    | ilalui BPJS Kesehatan<br>Status Sekolah                                                                                                    | NEGERI                                                                                                    | ~          |
| NISN<br>Nama Sekolah                                                                                                    | Frügram Kandarga Harapan (PPH)      Bantuan Sosial Tunai (BST)      Program Jaminan Kesehatan Nasional (JKN) Me      Program Kartu Prakerja      Bantuan Langsung Tunai (BLT) Desa      Lainnya  NISN  SMAN 1 ALALAK                                                                                                    | Halui BPJS Kesehatan                                                                                                    | NEGERI                                                                                                    | ~          |
| NISN<br>Nama Sekolah<br>Akreditasi Sekolah                                                                                                    | Program Rendarga Harapan (PPH)     Bantuan Sosial Tunai (BST)     Program Jaminan Kesehatan Nasional (JKN) Me     Program Kartu Prakerja     Bantuan Langsung Tunai (BLT) Desa     Lainnya  NISN  SMAN 1 ALALAK      A     Jurusan Sekola                                                                                        | Ialui BPJS Kesehatan Status Sekolah                                                                                                    | NEGERI<br>Tahun Lulus 2018                                                                                                    | ~          |
| NISN<br>Nama Sekolah<br>Akreditasi Sekolah<br>Alamat Sekolah                                                                                                    | Frügram Kendarga harapan (PPH)      Bantuan Sosial Tunai (BST)      Program Jaminan Kesehatan Nasional (JKN) Me      Program Kartu Prakerja      Bantuan Langsung Tunai (BLT) Desa      Lainnya  NISN  SMAN 1 ALALAK      A      Jurusan Sekola  JL. BRIGJEND. H. HASAN BASRI KM, 11 RT. 02 KK                                   | Halui BPJS Kesehatan Halui BPJS Kesehatan Status Sekolah h IPA L HANDIL BAKTI KEC. ALALJ                                                                                                    | NEGERI<br>Tahun Lulus 2018                                                                                                    | ~          |
| NISN<br>Nama Sekolah<br>Akreditasi Sekolah<br>Alamat Sekolah<br>Propinsi Asal Sekolah                                                                                                    |                                                                                                    | Halui BPJS Kesehatan           Status Sekolah           I           IPA           EL HANDIL BAKTI KEC. ALALA           Kota Asal Sekolah                                                                                                    | NEGERI<br>Tahun Lulus 2018<br>AK                                                                                                    | ~          |
| NISN<br>Nama Sekolah<br>Akreditasi Sekolah<br>Alamat Sekolah<br>Propinsi Asal Sekolah<br>Biwayat Penyakit                                                                                         |                                                                                                    | Ilalui BPJS Kesehatan Status Sekolah IPA L HANDIL BAKTI KEC, ALALJ Kota Asal Sekolah                                                                                                    | NEGERI       Tahun Lulus       2018       AK       KAB. BARITO KUALA       Ketik kanda strip (-) jika tidak ada                                                                                                    | ~          |
| NISN<br>Nama Sekolah<br>Akreditasi Sekolah<br>Alamat Sekolah<br>Propinsi Asal Sekolah<br>Riwayat Penyakit<br>Prestasi Non Akademik                                                                |                                                                                                    | Halui BPJS Kesehatan Status Sekolah IPA L HANDIL BAKTI KEC, ALALA Kota Asal Sekolah                                                                                                    | NEGERI Tahun Lulus 2018 KKB. BARITO KUALA Ketik landa strip (-) jika tidak ada                                                                                                    | ~          |
| NISN<br>Nama Sekolah<br>Akreditasi Sekolah<br>Alamat Sekolah<br>Propinsi Asal Sekolah<br>Riwayat Penyakit<br>Prestasi Non Akademik                                                                |                                                                                                    | Islui BPJS Kesehatan Status Sekolah IPA IPA L HANDIL BAKTI KEC. ALALJ Kota Asal Sekolah Juara Ting ke- Ting                                                                                                    | NEGERI       Tahun Lulus       2018       AK       KAB. BARITO KUALA       Ketik landa strip (-) jika tidak ada       kat                                                                                                    | ~          |
| NISN<br>Nama Sekolah<br>Akreditasi Sekolah<br>Alamat Sekolah<br>Propinsi Asal Sekolah<br>Riwayat Penyakit<br>Prestasi Non Akademik                                                                |                                                                                                    | Halui BPJS Kesehatan       Ialui BPJS Kesehatan       Status Sekolah       h     IPA       EL HANDIL BAKTI KEC. ALALJ       Kota Asal Sekolah       Juara       Image: Status Sekolah                                                                                                    | NEGERI Tahun Lulus 2018 KAB. BARITO KUALA Ketik tanda strip (-) jika tidak ada                                                                                                    | ~          |
| NISN<br>Nama Sekolah<br>Akreditasi Sekolah<br>Alamat Sekolah<br>Propinsi Asal Sekolah<br>Riwayat Penyakit<br>Prestasi Non Akademik                                                                |                                                                                                    | Halui BPJS Kesehatan  Status Sekolah  IPA  L HANDIL BAKTI KEC. ALALA Kota Asal Sekolah  Juara Juara Ting                                                                                                    | NEGERI Tahun Lulus 2018 AK KAB. BARITO KUALA Ketik tanda strip (-) jika tidak ada                                                                                                    | ~<br>~     |
| NISN<br>Nama Sekolah<br>Akreditasi Sekolah<br>Alamat Sekolah<br>Propinsi Asal Sekolah<br>Riwayat Penyakit<br>Prestasi Non Akademik                                                                |                                                                                                    | Islui BPJS Kesehatan                                                                                                    | NEGERI       Tahun Lulus       2018       AK       KAB. BARITO KUALA       Ketik landa strip (-) jika tidak ada       kat                                                                                                    | ~<br>~     |
| NISN<br>Nama Sekolah<br>Akreditasi Sekolah<br>Alamat Sekolah<br>Propinsi Asal Sekolah<br>Riwayat Penyakit<br>Prestasi Non Akademik                                                                |                                                                                                    | Halui BPJS Kesehatan                                                                                                    | NEGERI       Tahun Lulus       2018       AK       KAB. BARITO KUALA       Ketik tanda strip (-) jika tidak ada       ikat                                                                                                    | · ·        |
| NISN<br>Nama Sekolah<br>Akreditasi Sekolah<br>Alamat Sekolah<br>Propinsi Asal Sekolah<br>Riwayat Penyakit<br>Prestasi Non Akademik                                                                |                                                                                                    | Halui BPJS Kesehatan                                                                                                    | NEGERI Tahun Lulus 2018 AK KAB. BARITO KUALA Ketik tanda strip (-) jika tidak ada                                                                                                    |            |
| NISN<br>Nama Sekolah<br>Akreditasi Sekolah<br>Alamat Sekolah<br>Propinsi Asal Sekolah<br>Riwayat Penyakit<br>Prestasi Non Akademik                                                                | Program Raturga Halapan (PPH)   Bantuan Sosial Tunai (BST)   Program Jaminan Kesehatan Nasional (JKN) Me   Program Kartu Prakerja   Bantuan Langsung Tunai (BLT) Desa   Lainnya     NISN   SMAN 1 ALALAK   A   JL BRIGJEND. H. HASAN BASRI KM. 11 RT. 02 KE   KALIMANTAN SELATAN   -     No   Nama Juara   1   2   3   2   3   5 | Islui BPJS Kesehatan                                                                                                    | NEGERI       Tahun Lulus       2018       AK       KaB. BARITO KUALA       Ketik tanda strip (·) jika tidak ada       kat                                                                                                    |            |
| NISN<br>Nama Sekolah<br>Akreditasi Sekolah<br>Alamat Sekolah<br>Propinsi Asal Sekolah<br>Riwayat Penyakit<br>Prestasi Non Akademik                                                                |                                                                                                    | Islui BPJS Kesehatan                                                                                                    | NEGERI       Tahun Lulus       2018       AK       KAB. BARITO KUALA       Ketik tanda strip (-) jika tidak ada                                                                                                    |            |
| NISN<br>Nama Sekolah<br>Akreditasi Sekolah<br>Alamat Sekolah<br>Propinsi Asal Sekolah<br>Riwayat Penyakit<br>Prestasi Non Akademik<br>Prestasi Non Akademik                                       |                                                                                                    | Islui BPJS Kesehatan         Islui BPJS Kesehatan         Islui Status Sekolah         Islui Status Sekolah         Kota Asal Sekolah         Islui Status Sekolah         Islui Status Sekolah                                                                                                    | Ketik tanda strip (-) jika tidak ada                                                                                                    |            |
| NISN<br>Nama Sekolah<br>Akreditasi Sekolah<br>Alamat Sekolah<br>Propinsi Asal Sekolah<br>Riwayat Penyakit<br>Prestasi Non Akademik<br>Prestasi Non Akademik<br>Upload Scan/Foto Kartu<br>Keluarga |                                                                                                    | Islui BPJS Kesehatan         Islui BPJS Kesehatan         Islui Sekolah         Kota Asal Sekolah         Kota Asal Sekolah         Islui Sekolah         Islui Sekolah </td <td>NEGERI         Tahun Lulus       2018         AK         KAB. BARITO KUALA         Ketik tanda strip (-) jika tidak ada         kkat         Ketik tanda strip (-) jika tidak ada         Ketik tanda strip (-) jika tidak ada         Ketik tanda strip (-) jika tidak ada         Ketik tanda strip (-) jika tidak ada         Ketik tanda strip (-) jika tidak ada</td> <td></td> | NEGERI         Tahun Lulus       2018         AK         KAB. BARITO KUALA         Ketik tanda strip (-) jika tidak ada         kkat         Ketik tanda strip (-) jika tidak ada         Ketik tanda strip (-) jika tidak ada         Ketik tanda strip (-) jika tidak ada         Ketik tanda strip (-) jika tidak ada         Ketik tanda strip (-) jika tidak ada |            |
| NISN<br>Nama Sekolah<br>Akreditasi Sekolah<br>Alamat Sekolah<br>Propinsi Asal Sekolah<br>Riwayat Penyakit<br>Prestasi Non Akademik<br>Prestasi Non Akademik<br>Upload Scan/Foto Kartu<br>Keluarga |                                                                                                    | Islui BPJS Kesehatan         Islui BPJS Kesehatan         Islui Sekolah         Islui Sekolah                                                                                                    | NEGERI     Tahun Lulus     2018     AK     KAB. BARITO KUALA     Ketik tanda strip (-) jika tidak ada     Ketik tanda strip (-) jika tidak ada     Ketik tanda strip (-) jika tidak ada                                                                                                    |            |

Isi data dengan benar dan lengkap, pastikan semua data terisi, kemudian untuk menyimpan data klik tombol Simpan, dan atau untuk membatalkan penyimpanan klik tombol Batal. Apabila data berhasil disimpan maka akan tampil informasi data

a. Identitas Pribadi

|                           | Identitas Pribadi | Data Orang T                                | ua                        | Asal Sekolah                              | Data Pendukung |
|---------------------------|-------------------|---------------------------------------------|---------------------------|-------------------------------------------|----------------|
|                           |                   | No KTP/NIK<br>Tempat Lahir<br>Tanggal Lahir | : 620:<br>: KAB<br>: 01 F | 8014102000007<br>. KAPUAS<br>EBRUARI 2000 |                |
| Foto                      | Ŀ                 | Jenis Kelamin                               | : PER                     | EMPUAN                                    |                |
| NITA                      |                   | Agama                                       | : ISLA                    | M                                         |                |
| ID: 1720480094            |                   | Tinggi Badan                                | : 148                     | cm                                        |                |
| ☆ SPAN-PTKIN 2018         |                   | Berat Badan                                 | : 48 k                    | g                                         |                |
|                           |                   | Col Darah                                   | . D                       |                                           |                |
| SI-PENDIDIKAN BAHASA ARAB |                   | Gol Daran                                   | . в                       |                                           |                |
| S nitasvah@gmail.com      |                   | Alamat                                      | : KAB                     | . KAPUAS                                  |                |
| 🕼 Lengkapi Data           |                   | Kelurahan                                   | : KAP                     | UAS                                       |                |
|                           |                   | Kecamatan                                   | : KAP                     | UAS TENGAH                                |                |
|                           | Kal               | bupaten/Kota                                | : KAB                     | . KAPUAS                                  |                |
|                           |                   | Provinsi                                    | : KAL                     | IMANTAN TENGAH                            |                |
|                           | Riwa              | ayat Penyakit                               | :-                        |                                           |                |

b. Data Orang Tua

| Identitas Pribadi Data Orang Tu | Asal Sekolah Data Pendukung |
|---------------------------------|-----------------------------|
|                                 |                             |
| Nama Ayah                       | : HURMANSYAH                |
| Umur Ayah                       | : 48 tahun                  |
| Pekerjaan Ayah                  | : PEKERJAAN LAINNYA         |
| Penghasilan Ayah                | : Rp. 1.000.000,-           |
|                                 |                             |
| Nama Ibu                        | : SARI                      |
| Umur Ibu                        | : 40 tahun                  |
| Pekerjaan Ibu                   | : TIDAK BEKERJA             |
| Penghasilan Ibu                 | : Rp. 0,-                   |
| Tanggungan                      | : 4 orang                   |
| Nama Wali                       | :                           |
| Umur Wali                       | : tahun                     |

c. Asal Sekolah

| Identitas Pribadi | Data Orang Tu  | ia          | Asal Sekolah                             | Data Pendukung                     |
|-------------------|----------------|-------------|------------------------------------------|------------------------------------|
|                   |                |             |                                          |                                    |
|                   | NISN           | : 00        | 34567890                                 |                                    |
| I                 | Nama Sekolah   | : SI        | MAN 1 ALALAK                             |                                    |
| s                 | Status Sekolah | : N         | EGERI                                    |                                    |
|                   | Akreditasi     | : A         |                                          |                                    |
|                   | Tahun Lulus    | : 20        | )18                                      |                                    |
| A                 | lamat Sekolah  | : Jl<br>Kei | BRIGJEND. H. HASA<br>L. HANDIL BAKTI KEC | AN BASRI KM. 11 RT. 02<br>. ALALAK |
| Ka                | abupaten/Kota  | : K/        | AB. BARITO KUALA                         |                                    |
|                   | Provinsi       | : K/        | ALIMANTAN SELATAN                        | N                                  |

### d. Data Pendukung

|           | Identitas Pribadi         | Data Orang Tua | Asal Sekolah | Data Pendukung |                |
|-----------|---------------------------|----------------|--------------|----------------|----------------|
| #         | Keterangan                |                |              |                | Berkas         |
| 1         | Foto rumah tampa          | ak depan       |              |                | belum diisi    |
| 2         | Kartu Keluarga            |                |              |                | <b>Q</b> Lihat |
| Bant<br># | tuan Sosial<br>Keterangan |                |              |                |                |
|           | Tidak ada                 |                |              |                |                |
| Pres      | tasi Non Akademi          | k              |              |                |                |
| #         | Nama Juara                |                |              | Juara Ke-      | Tingkat        |
|           | Tidak ada                 |                |              |                |                |

### 6. Cetak Formulir

Laman ini digunakan untuk mencetak Formulir-formulir yang dibutuhkan untuk administrasi kampus. Untuk mencetak formulir klik menu Cetak, kemudian klik menu Cetak Formulir maka akan tampil laman cetak yang terdiri dari : Cetak Formulir Pendaftaran Ulang, Formulir Pendaftaran PBAK, Surat Keterangan Penghasilan Orang Tua, Surat Pernyataan Kesanggupan Membayar UKT, Surat Pernyataan Bersedia Diasramakan, Surat Pernyataan bersedia Tahsin Alqur'an, dan Surat Pernyataan Rumah Domisili.

|                       | ≡                                                                                                    |
|-----------------------|----------------------------------------------------------------------------------------------------|
| GENERAL               | Cetak - Formulir                                                                                              |
| 🕋 Dashboard           | Cetak semua formulir di bawah ini kemudian setelah ditandatangani upload kembali melalui Menu - Upload Berkas |
| 🖵 Pendaftaran 🗸 🗸     | 1. Formulir Pendaftaran Ulang 🗈 Cetak to Pdf                                                                  |
| 🖨 Cetak 🗸 🗸           | 2. Formulir Pendaftaran PBAK E Cetak to Pdf                                                                   |
| දී Cetak Formulir     | 3. Surat Keterangan Penghasilan Orang Tua                                                                     |
| Kelulusan dan UKT     |                                                                                                    |
| 🗘 Upload Berkas 🗸 🗸 🗸 | 4. Surat Pernyataan Kesanggupan Membayar UKT                                                                  |
| ပံ Keluar             | 5. Surat Pernyataan Bersedia Diasramakan 📄 Cetak to Pdf                                                       |
|                       | 6. Surat Pernyataan Bersedia Tahsin Al-Qur'an 🗈 Cetak to Pdf                                                  |
|                       | 7. Surat Pernyataan Rumah Domisili 🕒 Cetak to Pdf                                                             |

Untuk mencetak formulir klik tombol Cetak to PDF di sebelah jenis formulir yang dicetak, maka akan tampil hasil cetak yang bisa di unduh menjadi file PDF:

a. Formulir Pendaftaran Ulang

| Form<br>1. No Pendaftaran<br>2. Jenis Seleksi<br>3. Fakultas<br>4. Jenjang<br>5. Program Studi                                                                                                    | nulir Daftar Ulang Mahasiswa Baru<br>Tahun 2018/2019<br>: 1720480094<br>: SPAN-PTKIN 2018<br>: TARBIYAH DAN KEGURUAN<br>: S1<br>: PENDIDIKAN BAHASA ARAB                                                                                                    |  |
|----------------------------------------------------------------------------------------------------|----------------------------------------------------------------------------------------------------|--|
| <ol> <li>No Pendaftaran</li> <li>Jenis Seleksi</li> <li>Fakultas</li> <li>Jenjang</li> <li>Program Studi</li> </ol>                                                                                                    | : 1720480094<br>: SPAN-PTKIN 2018<br>: TARBIYAH DAN KEGURUAN<br>: S1<br>: PENDIDIKAN BAHASA ARAB                                                                                                    |  |
| <ol> <li>Nama Calon Mahasiswa/i</li> <li>No. KTP/NIK</li> <li>Tempat Lahir</li> <li>Tanggal Lahir</li> <li>Janggal Lahir</li> <li>Jenis Kelamin</li> <li>Agama</li> <li>Agama Asal</li> <li>Kelurahan Asal</li> <li>Keta Asal</li> <li>Kota Asal</li> <li>Kota Asal</li> <li>Kota Asal</li> <li>Provinsi Asal</li> <li>Kota Asal</li> <li>Provinsi Asal</li> <li>Remail</li> <li>Provinsi Badan</li> <li>Berat Badan</li> <li>Golongan Darah</li> <li>Nama Ayah</li> <li>Nama Ayah</li> <li>Status Sekolah</li> <li>Areditasi Sekolah</li> <li>Areditasi Sekolah</li> <li>Turusan Sekolah</li> <li>Tahun Lulus</li> <li>Alamat Sekolah</li> <li>Kata Asal Sekolah</li> </ol> | : NITA<br>: 6203014102000007<br>: KAB. KAPUAS<br>: 01 FEBRUARI 2000<br>: PEREMPUAN<br>: ISLAM<br>: KAB. KAPUAS<br>: KAPUAS<br>: KAPU |  |

b. Formulir Pendaftaran PBAK

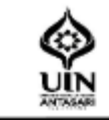

KEMENTERIAN AGAMA REPUBLIK INDONESIA UNIVERSITAS ISLAM NEGERI ANTASARI BANJARMASIN Jalan Jenderal Ahmad Yani Km 4,5 Banjarmasin Telepon (0511) 3252829; Fax (0511) 3254344 Website : www.uin-antasari.ac.id Email :mikwa@uin-antasari.ac.id

# Formulir Pendaftaran Pengenalan Budaya Akademik dan Kemahasiswaan (PBAK) Tahun 2018/2019

| <ol> <li>No Pendaftaran</li> </ol> | : 1720480094 / SPAN-PTKIN 2018                                              |
|------------------------------------|-----------------------------------------------------------------------------|
| <ol><li>Fakultas</li></ol>         | : TARBIYAH DAN KEGURUAN                                                     |
| <ol><li>Program Studi</li></ol>    | : S1-PENDIDIKAN BAHASA ARAB                                                 |
| 4. Nama Calon Mahasiswa/i          | : NITA                                                                      |
| 5. Tempat/Tgl.Lahir                | : KAB. KAPUAS, 01 FEBRUARI 2000                                             |
| <ol><li>Jenis Kelamin</li></ol>    | : PEREMPUAN                                                                 |
| 7. Agama                           | : ISLAM                                                                     |
| <ol><li>Alamat Asal</li></ol>      | : KAB. KAPUAS                                                               |
| 9. Kelurahan Asal                  | : KAPUAS                                                                    |
| 10. Kecamatan Asal                 | : KAPUAS TENGAH                                                             |
| 11. Kota Asal                      | : KAB. KAPUAS                                                               |
| 12. Provinsi Asal                  | : KALIMANTAN TENGAH                                                         |
| 13. Nomor HP                       | : 085820412343                                                              |
| 14. Email                          | : nitasyah@gmail.com                                                        |
| 15. Tinggi Badan                   | : 148 CM                                                                    |
| 16. Berat Badan                    | : 48 KG                                                                     |
| 17. Golongan Darah                 | : B                                                                         |
| 18. Nama Ayah                      | : HURMANSYAH                                                                |
| 19. Nama Ibu                       | : SARI                                                                      |
| 20. Nama Sekolah                   | : SMAN 1 ALALAK                                                             |
| 21. Status Sekolah                 | : NEGERI                                                                    |
| 22. Jurusan Sekolah                | : IPA                                                                       |
| 23. Tahun Lulus                    | : 2018                                                                      |
| 24. Alamat Sekolah                 | JL. BRIGJEND. H. HASAN BASRI KM. 11 RT. 02<br>KEL. HANDIL BAKTI KEC. ALALAK |
| 25. Kota Asal Sekolah              | : KAB. BARITO KUALA                                                         |
| 26. Provinsi Asal Sekolah          | : KALIMANTAN SELATAN                                                        |
| 27. Riwayat Penyakit               |                                                                             |
| 28. Prestasi Non Akademik          | : •                                                                         |
| 29. Pengalaman Organisasi          |                                                                             |

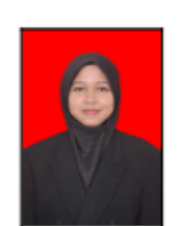

c. Surat Keterangan Penghasilan Orang Tua

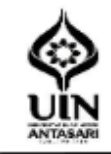

KEMENTERIAN AGAMA REPUBLIK INDONESIA

UNIVER SITAS ISLAM NEGERI ANTASARI BANJARMASIN Jalan Jenderal Ahmad Yani Km 4,5 Banjarmasin Telepon (0511) 3252829; Fax (0511) 3254344 Website : www.uin-antasari.ac.id Email :mikwa@uin-antasari.ac.id

### SURAT PERNYATAAN PENGHASILAN ORANG TUA / WALI MAHASISWA BARU

Saya yang bertanda tangan dibawah ini orang tua / wali dari :

| Nama Mahasiswa    | : NITA              |
|-------------------|---------------------|
| Nama Sekolah      | : SMAN 1 ALALAK     |
| Nomor Pendaftaran | : 1720480094        |
| Jalur Seleksi     | : SPAN-PTKIN 2018   |
| Alamat Mahasiswa  | : KAB. KAPUAS       |
| Kota              | : KAB. KAPUAS       |
| Provinsi          | : KALIMANTAN TENGAH |
| Nomor HP          | : 085820412343      |

Dengan ini menyatakan bahwa :Pekerjaan Ayah: PEKERJAAN LAINNYAPenghasilan Ayah: Rp. 1.000.000,-Pekerjaan Ibu: TIDAK BEKERJAPenghasilan Ibu: Rp. 0,-Jumlah Tanggungan: 4 orangMenerima Bantuan Sosial: Tidak

Demikian surat pernyataan ini saya buat dalam keadaan sadar dan tanpa paksaan dari pihak manapun. Apabila surat pernyataan ini dikemudian hari terbukti tidak benar, saya bersedia anak saya tersebut diberi sanksi sesuai dengan peraturan yang berlaku pada UIN Antasari Banjarmasin, dan seluruh biaya yang telah saya bayarkan tidak akan saya minta kembali.

d. Surat Pernyataan Kesanggupan Membayar UKT

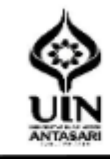

KEMENTERIAN AGAMA REPUBLIK INDONESIA UNIVERSITAS ISLAM NEGERI ANTASARI BANJARMASIN Jalan Jenderal Ahmad Yani Km 4,5 Banjarmasin Telepon (0511) 3252829; Fax (0511) 3254344 Website : www.uin-antasari.ac.id Email :mikwa@uin-antasari.ac.id

# SURAT PERNYATAAN KESANGGUPAN MEMBAYAR UANG KULIAH TUNGGAL (UKT)

Saya yang bertanda tangan dibawah ini :

| Nama Ayah | : HURMANSYAH        |
|-----------|---------------------|
| Umur      | : 48 tahun          |
| Pekerjaan | : PEKERJAAN LAINNYA |
| Alamat    | : KAB. KAPUAS       |

Orang tua/Wali dari calon mahasiswa :

| Nama              | : NITA                          |
|-------------------|---------------------------------|
| Tempat Tgl. Lahir | : KAB. KAPUAS, 01 FEBRUARI 2000 |
| Fakultas          | : TARBIYAH DAN KEGURUAN         |
| Program Studi     | : PENDIDIKAN BAHASA ARAB        |

dengan ini menyatakan mampu dan sanggup untuk membayar Uang Kuliah Tunggal (UKT) yang telah ditetapkan dari anak saya tersebut, dan tidak akan mengajukan keringanan dikemudian hari.

Demikian pernyataan ini saya buat dengan keadaan sadar, tanpa ada paksaan dari pihak manapun.

e. Surat Pernyataan Bersedia Diasramakan

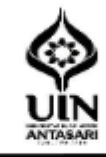

KEMENTERIAN AGAMA REPUBLIK INDONESIA UNIVERSITAS ISLAM NEGERI ANTASARI BANJARMASIN Jalan Jenderal Ahmad Yani Km 4,5 Banjarmasin Telepon (0511) 3252829; Fax (0511) 3254344 Website : www.uin-antasari.ac.id Email :mikwa@uin-antasari.ac.id

# SURAT PERNYATAAN BERSEDIA DIASRAMAKAN PADA MA'HAD UIN ANTASARI

Saya yang bertanda tangan dibawah ini :

| Nama              | : NITA                          |
|-------------------|---------------------------------|
| Tempat Tgl. Lahir | : KAB. KAPUAS, 01 FEBRUARI 2000 |
| Fakultas          | : TARBIYAH DAN KEGURUAN         |
| Program Studi     | : PENDIDIKAN BAHASA ARAB        |
| Alamat            | : KAB. KAPUAS                   |
| Nomor HP          | : 085820412343                  |

dengan ini menyatakan bersedia diasramakan dan mengikuti segala kegiatan yang telah ditetapkan serta mentaati peraturan yang berlaku di Ma'had Al-Jamiah UIN Antasari Banjarmasin.

Demikian pernyataan ini saya buat dengan keadaan sadar, tanpa ada paksaan dari pihak manapun.

f. Surat Pernyataan Bersedia Tahsin Al-qur'an

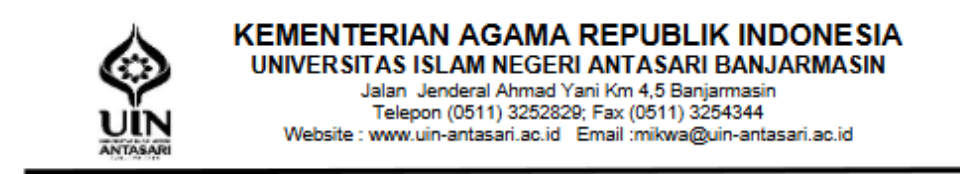

# SURAT PERNYATAAN BERSEDIA MENGIKUTI TAHSIN AL-QUR'AN

Saya yang bertanda tangan dibawah ini :

| Nama              | : NITA                          |
|-------------------|---------------------------------|
| Tempat Tgl. Lahir | : KAB. KAPUAS, 01 FEBRUARI 2000 |
| Fakultas          | : TARBIYAH DAN KEGURUAN         |
| Program Studi     | : PENDIDIKAN BAHASA ARAB        |
| Alamat            | : KAB. KAPUAS                   |
| Nomor HP          | : 085820412343                  |

dengan ini menyatakan bersedia mengikuti pendidikan Tahsin Al-Qur'an atau meningkatkan pemahaman Al-Qur'an yang dilaksanakan UIN Antasari Banjarmasin dan sanggup menguasai keterampilan baca tulis Al-Qur'an sebelum Kuliah Kerja Nyata (KKN).

Demikian pernyataan ini saya buat dengan keadaan sadar, tanpa ada paksaan dari pihak manapun.

g. Surat Pernyataan Rumah Domisili.

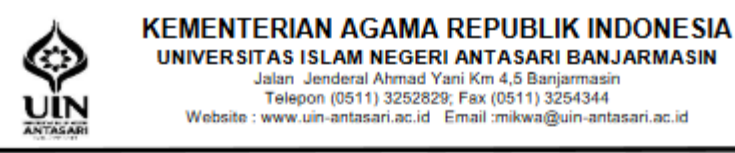

SURAT PERNYATAAN RUMAH DOMISILI

|                     | Foto Rumah   |
|---------------------|--------------|
| Mengetahui          | Paraf & Nama |
| Tetangga Kiri Rumał | ı :          |

| Tetangga Kanan Rumah    | : |  |
|-------------------------|---|--|
| Tetangga Depan Rumah    | : |  |
| Tetangga Belakang Rumah | : |  |

Demikian surat pernyataan ini saya buat dalam keadaan sadar dan tanpa paksaan dari pihak manapun. Apabila surat pernyataan ini dikemudian hari terbukti tidak benar, saya bersedia anak saya tersebut diberi sanksi sesuai dengan peraturan yang berlaku pada UIN Antasari Banjarmasin, dan seluruh biaya yang telah saya bayarkan tidak akan saya minta kembali.

### 7. Cetak Kelulusan dan UKT

Laman ini digunakan untuk mencetak surat kelulusan dan besaran UKT. Setelah mengisi data lengkap dan menupload berkas administrasi daftar ulang kemudian mencetak Surat Keterangan Lulus dan Besaran UKT UIN Antasari Banjarmasin. Besaran UKT akan tampil apabila data ukt sudah dimasukkan oleh admin pendaftaran ulang

| PUMB UIN          |                                            | NITA ~ |
|-------------------|--------------------------------------------|--------|
| GENERAL           | Cetak - Kelulusan dan UKT                  |        |
| n Dashboard       | Data Kelulusan dan UKT                     |        |
| Pendaftaran       |                                            | _      |
| 🖨 Cetak 🕓         | Besaran UKT tidak ada / belum ditentukan ! | ×      |
| Cetak Formulir    |                                            |        |
| Kelulusan dan UKT |                                            |        |
| 1 Upload Berkas   |                                            |        |
| 😃 Keluar          |                                            |        |

Penetapan besaran ukt terlebih dulu akan dirapatkan di rapat pimpinan dari Rektor, Wakil Rektor dan Dekan serta Kepala Bagian Akademik dan Kemahasiswaan. Apabia besaran ukt sudah dimasukkan maka akan tampil

| PU      | MB UIN            |   | ≡                          |                 |  | 🌔 NITA ~ |
|---------|-------------------|---|----------------------------|-----------------|--|----------|
| GENERAL |                   |   | Cetak - Kelulusan d        | an UKT          |  |          |
| প Dasht | board             |   | Data Kelulusan dan UK      | т               |  |          |
| 🖵 Penda | aftaran           |   |                            |                 |  |          |
| 🔒 Cetak |                   | ~ | No Virtual Account         | 1/20480094      |  |          |
| ් සී    | Cetak Formulir    |   | Biaya UKT /Smstr           | Rp. 1.000.000,- |  |          |
| · 🖹 •   | Kelulusan dan UKT |   |                            |                 |  |          |
| 🌲 Uploa | ad Berkas         |   | Download Cara pembayaran I |                 |  | ×        |
| Ů Kelua | ır                |   |                            |                 |  |          |
|         |                   |   |                            |                 |  |          |

Untuk mencetak surat kelulusan klik tombol Cetak to PDF maka akan tampil file surat kelulusan

yang bisa di download menjadi file PDF

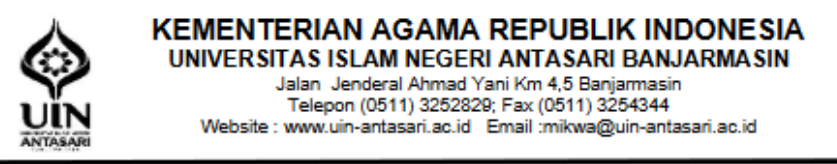

### SURAT KETERANGAN

Nomor : 261/Un.14/II.1/KU.00/04/2018

Berdasarkan rapat penetapan Uang Kuliah Tunggal (UKT) calon mahasiswa baru jalur seleksi SPAN-PTKIN 2018 UIN Antasari Tahun 2018/2019, menerangkan bahwa :

| Nama               | : NITA       |
|--------------------|--------------|
| No Pendaftaran     | : 1720480094 |
| No Virtual Account | : 1720480094 |

#### dinyatakan DAPAT DITERIMA pada :

| Fakultas      | : TARBIYAH DAN KEGURUAN  |
|---------------|--------------------------|
| Program Studi | : PENDIDIKAN BAHASA ARAB |

Untuk selanjutnya dapat melakukan pendaftaran ulang (registrasi) dan membayar Uang Kuliah pada **Bank Rakyat** Indonesia Syariah (BRIS), dengan rincian :

| Total yang dibaya                 | r : Rp. 2.025.000,- |
|-----------------------------------|---------------------|
| 4. Layanan Mahad Al-Jamiah        | : Rp. 625.000,-     |
| 3. Pembelajaran Bahasa Asing      | : Rp. 300.000,-     |
| 2. Keanggotaan Perpustakaan Pusat | : Rp. 100.000,-     |
| 1. UKT per semester               | : Rp. 1.000.000,-   |

Demikian Surat Keterangan ini diberikan kepada yang bersangkutan sebagai syarat pendaftaran ulang dan hanya berlaku untuk masa pendaftaran ulang sebagai mahasiswa baru UIN Antasari Banjarmasin Tahun Akademik 2018/2019.

# 8. Upload Berkas

Laman ini digunakan untuk meng-upload berkas-berkas pendaftaran yang sudah dicetak dan ditandatangani. Klik menu Upload Berkas kemudian klik submenu Upload maka tampil daftar berkas

|            | PUMB UIN              |   |                                                                                                    |                               |              |         |  |
|------------|-----------------------|---|----------------------------------------------------------------------------------------------------|-------------------------------|--------------|---------|--|
| GENE       | SENERAL Upload Berkas |   |                                                                                                    |                               |              |         |  |
| <b>ה</b> ו | Dashboard             |   | Berka                                                                                                    | -<br>Berkas Pendaftaran Ulang |              |         |  |
| <b>-</b>   | Pendaftaran           | ~ | Perhatian ! Yang di upload adalah berkas yang sudah ditandatangani dan diberi materai apabila keterangannya menggunakan materai. |                               |              |         |  |
| ₽          | Cetak                 | ~ | © Tambah                                                                                                    |                               |              |         |  |
| <b>1</b>   | Upload Berkas         | ~ | No                                                                                                    | Keterangan                    | Berkas       | Aksi    |  |
| - (        | 입 Upload              |   | 1                                                                                                    | Formulir Pendaftaran Ulang    | Lihat Berkas | 💼 Hapus |  |
| ር በ        | Keluar                |   | No                                                                                                    | Aksi                          |              |         |  |

Untuk mengupload berkas klik tombol Tambah, maka akan tampil isian upload berkas

| = |                    |                                                                                                    | INITA ~ |
|---|--------------------|----------------------------------------------------------------------------------------------------|---------|
| ι | pload Berkas       |                                                                                                    |         |
|   | Tambah             |                                                                                                    |         |
|   | Keterangan         | -Pilih Keterangan- 🗸                                                                               |         |
|   | Upload Berkas      | Browse) No file selected.<br>Wajib upload. File berformat : "pdf/jpg" dengan ukuran maksimal "1Mb" |         |
|   | 🖹 Simpan 🛛 🕄 Batal |                                                                                                    |         |

Pilih keterangan, dan cari file berkas yang sesuai dengan judul keterangan yang sudah ditandatangani kemudian klik tombol Simpan untuk menyimpan proses upload berkas, dan atau klik tombol Batal untuk membatalkan penyimpanan. Proses simpan berhasil maka akan Kembali ke daftar isian upload berkas. Ulangi Langkah upload berkas sampai semua berkas pendaftaran diupload semua sesuai dengan judul keterangan berkas.

| Up                                                                                                    | Upload Berkas            |                                           |              |         |  |  |  |
|----------------------------------------------------------------------------------------------------|--------------------------|-------------------------------------------|--------------|---------|--|--|--|
| В                                                                                                    | Berkas Pendaftaran Ulang |                                           |              |         |  |  |  |
| Perhatian ! Yang di upload adalah berkas yang sudah ditandatangani dan diberi materai apabila keterangannya menggunakan materai. |                          |                                           |              |         |  |  |  |
|                                                                                                    | No                       | Keterangan                                | Berkas       | Aksi    |  |  |  |
|                                                                                                    | 1                        | Formulir Pendaftaran PBAK                 | Lihat Berkas | 🗂 Hapus |  |  |  |
|                                                                                                    | 2                        | Formulir Pendaftaran Ulang                | Lihat Berkas | 💼 Hapus |  |  |  |
|                                                                                                    | 3                        | Surat Keterangan Penghasilan Orang Tua    | Lihat Berkas | 🗂 Hapus |  |  |  |
|                                                                                                    | 4                        | Surat Keterangan Penghasilan/Slip Gaji    | Lihat Berkas | 🗂 Hapus |  |  |  |
|                                                                                                    | 5                        | Surat Pernyataan Bersedia Asrama          | Lihat Berkas | 💼 Hapus |  |  |  |
|                                                                                                    | 6                        | Surat Pernyataan Bersedia Tahsin Al-Quran | Lihat Berkas | 🗂 Hapus |  |  |  |
|                                                                                                    | 7                        | Surat Pernyataan Kesanggupan Membayar UKT | Lihat Berkas | 💼 Hapus |  |  |  |
|                                                                                                    | 8                        | Surat Pernyataan Rumah Domisili           | Lihat Berkas | 🗎 Hapus |  |  |  |

Untuk mencek atau melihat hasil berkas yang diupload klik tombol Lihat Berkas, maka akan

tampil hasil berkas yang sudah diupload.

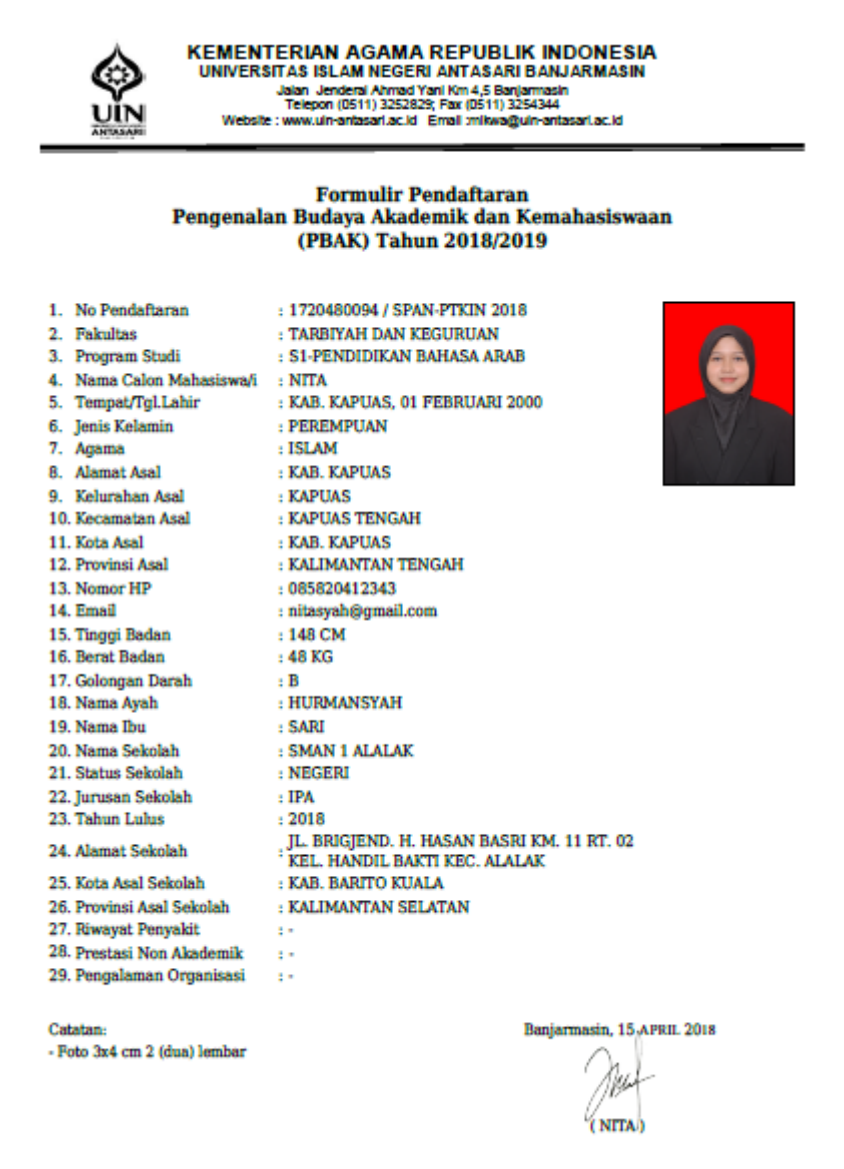

Untuk menghapus berkas, klik tombol Hapus maka berkas yang sudah diupload akan terhapus.

9. Keluar

Klik menu Keluar untuk keluar dari aplikasi pendaftaran ulang.